COPYRIGHT@SUPREMA. ALL RIGHTS RESERVED

SUPREMA / 기술지원팀

# BioStar2 실행 시 연결 비공개 설정 확인 방법

"연결이 비공개로 설정되어 있지 않습니다.라고 나옵니다."

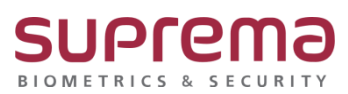

## <u>[증상]</u>

로그인 시 URL에 "주의요망"이 나오고 연결이 비공개로 설정되어 있지 않습니다.라고 나옵니다.

| 여결이 비공개로 설정되어 있지 않습니다.                                                                       |
|----------------------------------------------------------------------------------------------|
| 공격자가 <b>192.168.162</b> 1에서 정보(예: 비밀번호, 메시지, 신용카드 등)를 도용하려고 시도<br>중일 수 있습니다. <u>자체히 알아보기</u> |
| NET:ERR_CERT_AUTHORITY_INVALID                                                               |
| 할부 시스럽 정보으 권이지 콘텐츠를 Coogle도 전송하여 세어프 브라우징을 개선하도록 도외주세<br>요. <u>개연철보치리방된</u>                  |
|                                                                                              |

### <u>[예상원인]</u>

BioStar2 프로그램 설치 후 최초 접속 시 나타나는 화면

#### [확인사항]

BioStar2 프로그램을 최초 또는 재설치했는지? 기존에 사용 중이었는지? 확인이 필요합니다.

## [해결책]

 프로그램 로그인 시 "연결이 비공개로 설정되어 있지 않습니다."라고 나오면 하단의 [고급] 버 튼을 클릭합니다.

| → C A += x g   mtps://192.168.16.21 |                                                                                               |
|-------------------------------------|-----------------------------------------------------------------------------------------------|
|                                     |                                                                                               |
|                                     | 연결이 비공개로 설정되어 있지 않습니다.                                                                        |
|                                     | 공격자가 <b>192.168.16.21</b> 에서 정보(예: 비밀번호, 메시지, 신용카드 등)를 도용하려고 시도<br>중일 수 있습니다. <u>자세히 앞아보기</u> |
|                                     | NET::ERR_CERT_AUTHORITY_INVALID                                                               |
|                                     | 일부 시 <u>스업 정보의 페이지 문란즈</u> 를 Google로 전송하여 세이프 보라우정을 개선하도록 도와주세<br>요. <u>개인정보처리방된</u>          |
|                                     | 고급 관정한 페이지로 들어가기                                                                              |

COPYRIGHT@SUPREMA. ALL RIGHTS RESERVED

#### 2. 하단의 <u>IP 주소(안전하지 않음)(으</u>)로 이동 링크를 선택합니다.

| 개인정보 보호 오류 × +                        |                                                                                                    |
|---------------------------------------|----------------------------------------------------------------------------------------------------|
| ← → C ▲ 주의 요함   https://192.168.16.21 |                                                                                                    |
|                                       |                                                                                                    |
|                                       |                                                                                                    |
|                                       |                                                                                                    |
|                                       |                                                                                                    |
|                                       |                                                                                                    |
|                                       | 연결이 비공개로 설정되어 있지 않습니다.                                                                                                    |
|                                       | 공격자가 <b>192.168.16.21</b> 에서 정보(예: 비밀번호, 메시지, 신용카드 등)를 도용하려고 시도<br>증일 수 있습니다. <u>자세히 알아보기</u>                              |
|                                       | NET::ERR_CERT_AUTHORITY_INVALID                                                                                            |
|                                       | 일부 시스템 정보와 페이지 콘텐츠를 Google로 전송하여 세이프 브라우징을 개선하도록 도와주세<br>요. 개인정보처리방침                                                       |
|                                       | 세부정보 숨기기 안전한 페이지로 돌아가기                                                                                                    |
|                                       | 이 서버가 <b>192.168.16.21</b> 임을 입증할 수 없으며 컴퓨터의 운영체제에서 신뢰하는 보안 인<br>증서가 아닙니다. 서버를 잘못 설정했거나 불법 사용자가 연결을 가로채고 있기 때문일 수<br>있습니다. |
|                                       | <u>192.168.16.21(인접하지 않음)(</u> 으)로 이동                                                                                      |

3. BioStar2 프로그램 메인 창이 실행됩니다.

| 😭 BioStar 2                             | × +                                     |                        |
|-----------------------------------------|-----------------------------------------|------------------------|
| $\leftrightarrow \   \rightarrow \   G$ | ▲ 주의 요함   https://192.168.16.21/#/login |                        |
|                                         |                                         |                        |
|                                         |                                         |                        |
|                                         |                                         |                        |
|                                         |                                         |                        |
|                                         |                                         | BioStar 2              |
|                                         |                                         | 도쿄이 필요하세요?             |
|                                         |                                         | ID                     |
|                                         |                                         | 맞ㅎ                     |
|                                         |                                         |                        |
|                                         |                                         | <u><u><u>v</u></u></u> |
|                                         |                                         | Https 인증서 설치 프로그램 다운로드 |
|                                         |                                         |                        |
|                                         |                                         |                        |
|                                         |                                         |                        |
|                                         |                                         |                        |
|                                         |                                         |                        |

## <u>[참고사항]</u>

상기 내용 중 '주의 요함' 표출 문제를 해결하기 위해서는 자주 묻는 질문(FAQ)에서 "Q[BioStar2] BioStar2 HTTPS 인증방법"의 가이드를 참고해 주시기 바랍니다.

COPYRIGHT@SUPREMA. ALL RIGHTS RESERVED

※ 상기 절차 수행 후 증상이 해결되지 않는다면 슈프리마 고객센터 1522-4507(ARS 2번)로 연락 을 해주시기 바랍니다.

COPYRIGHT@SUPREMA. ALL RIGHTS RESERVED